## Содержание

| Конфигурация NAT Flow                                              | 3 |
|--------------------------------------------------------------------|---|
| Настройка получения отдельного потока NAT Flow с DPI или NETSTREAM | 3 |
| Включение импорта событий NAT из FullFlow                          | 4 |
| Агрегация NAT Flow                                                 | 5 |

# Конфигурация NAT Flow

Есть 2 способа формирования NAT лога в QoE Stor (сервере статистики) 1. Получать NAT Flow отдельным потоком с DPI. Для этого на устройстве DPI необходимо настроить экспорт трансляций на внешние коллекторы

2. Получить NAT Flow из Netstream сторонних систем (не DPI)

3. Формировать NAT Flow из FullFlow средствами QoE Stor

# Настройка получения отдельного потока NAT Flow с DPI или NETSTREAM

- Перейти: Главное меню  $\rightarrow$  Администратор  $\rightarrow$  Конфигурация сервера QoE Stor  $\rightarrow$  Конфигурация сервера QoE Stor

| Experts D                                                 | PI : SSG_Station -                                      |                                 |
|-----------------------------------------------------------|---------------------------------------------------------|---------------------------------|
| <ul> <li>BPI CONTROL</li> <li>SETURCES CONTROL</li> </ul> | RDIWARE MANAGEMENT / EQUIPMENT                          |                                 |
| @ GOE ANALYTICS                                           | · •                                                     |                                 |
| W48 CLOUD SERVICES                                        | Equipment                                               |                                 |
| ADMINISTRATOR                                             | * E SOUPMENT                                            | Host                            |
| >_ HARDWARE SSH TERMINAL                                  | W USERS                                                 | - Q. Titler                     |
| -1-                                                       | 6 & ROLES                                               | 192.165.2.200                   |
| (GUR) update                                              | CPILI2 (GUI) SERVER CONFIGURATION                       | 127.0.0.1                       |
| or (feator) server configuration                          | C D GOE STOR (FASTOR) SERVER CONFISURATION              | R (FASTOR) SERVER CONFIGURATION |
| or (fastor) logs                                          | I PAST PORF (PASTPORF) SERVER COMPIGURATION + & QOE STO | R (FASTOR) LOGS                 |
| :RF (lastport) server configuration                       |                                                         |                                 |
| CRP (Instport) loga                                       |                                                         |                                 |

- Перейти в раздел "Ресиверы"; добавить новый рессивер; выбрать "Тип ресивера" - NAT Флоу; дозаполнить форму добавления ресивера и нажать кнопку "Применить"

| Адиинистратор Э конфигурации дос stor             |     |                                                |          |         |                                                                                                   |                                  |                             |        |                    |                        |        |                         |                         |                  |   |            |        |         | 0-0  | 0  |   |   |
|---------------------------------------------------|-----|------------------------------------------------|----------|---------|---------------------------------------------------------------------------------------------------|----------------------------------|-----------------------------|--------|--------------------|------------------------|--------|-------------------------|-------------------------|------------------|---|------------|--------|---------|------|----|---|---|
| Конфигурация                                      |     |                                                |          |         |                                                                                                   |                                  |                             |        |                    |                        |        |                         |                         |                  |   |            |        |         |      | >  |   |   |
| 🖞 Coxponents tà 🕀 🕲                               |     | e                                              |          |         |                                                                                                   |                                  |                             |        |                    |                        |        |                         | форна                   |                  |   | Ф Редактор |        |         |      |    |   |   |
| Рь Настройки                                      | 0   | © Ресмери                                      |          |         |                                                                                                   |                                  |                             |        |                    |                        |        |                         |                         |                  |   |            |        |         |      |    |   |   |
| Ресиверы                                          | +   | _                                              | ц D      | 2       | 12                                                                                                |                                  |                             |        |                    |                        |        |                         |                         |                  |   |            |        |         |      |    |   |   |
| бильтроция                                        | 1   | Tien p                                         | ecveep   | a       |                                                                                                   |                                  | Тип пор                     | 710    |                    |                        |        | Парт                    |                         |                  |   | Cydi       | () Ten | () Serv | ⊙ Ho |    |   |   |
| Общие                                             |     | NAT @noy ~                                     |          | v S top |                                                                                                   |                                  | ~                           | ® 1500 |                    |                        | 0      |                         | top                     |                  |   | 0          |        |         |      |    |   |   |
| Настройки Uir                                     | 11  | иотоция в минутох<br>10<br>Зодержка в секундах |          |         |                                                                                                   |                                  | и стоция в минутох          | 0      | Ротация в секундах |                        |        |                         | ٢                       | Potouxe no @noy  |   |            | 0      |         | tcp  |    |   | Ð |
| Настрайки журнала FULLFLOW                        |     |                                                |          |         |                                                                                                   |                                  | адержка в секундах Разнер с |        |                    |                        |        | число процессов вставки |                         |                  |   |            | top    |         |      | 0  |   |   |
| Hoctpołke wypeono PULLPLOW AGG                    |     | 0                                              |          |         |                                                                                                   | 0                                | 10                          |        |                    |                        | ٢      | 0                       |                         |                  | 0 |            | top    |         | 9    | D  |   |   |
| Настрайки журнала СЫСКЕТВЕАМ АЗВ                  |     | Okonopt<br>10.0.0.2/9920/tep.10.0.0.3/3440/    |          |         | Околорт Идентнерика<br>10.0.0.2/9920/top;0.0.0.3/3440/ Ф -1<br>Субресиверы болонсира Тип субприек |                                  |                             |        | фикатор            | » ОРІ<br>еков балансир |        | ٢                       | болонсир<br>Отключено ч |                  |   |            |        | tcp     |      |    | 0 |   |
| Настрайки журнала NAT                             |     | Субреснееры болонсира                          |          |         |                                                                                                   |                                  |                             |        | приенна            |                        | энсира | ~                       | Балонсир авто           |                  |   |            | top    |         |      | 0  |   |   |
| настрайки журнала СМ.IMEPLOW                      |     | 10.0.0.2/9920.10.0.0.3/3440                    |          |         |                                                                                                   | 10.0.0.2/992030.0.0.3/5440 0 top |                             |        |                    |                        | 0      | D 0110/10/10/10/10      |                         | , 0              |   | tcp        |        |         | Ď    |    |   |   |
| Настрайки журнала DNS АGG                         |     | 0                                              | ip napro | 001000  | npu                                                                                               | ۲                                |                             |        |                    |                        |        |                         |                         |                  |   |            | tep    |         |      | 0  |   |   |
| Настрайки OpenCellD                               |     |                                                |          |         |                                                                                                   |                                  |                             |        |                    | OTHE                   |        |                         |                         | Coverence of the |   |            | top    |         |      | 0  |   |   |
| настройки сервиса обора ананалый в ОЛР            |     |                                                |          |         |                                                                                                   |                                  |                             |        |                    |                        |        |                         |                         |                  |   |            | tcp    |         |      | 0  |   |   |
| Настрайки сервиса обора статистики UPLINK LOAD RA | n 2 | 0                                              | Клинст   | η tep   | 15013                                                                                             | 2                                | 0                           | 0      | 400                | 10                     |        | 0                       |                         | 30               |   |            | top    |         |      | 0  |   |   |
| Список зараженных востов Косперского              | 2   | ø                                              | NAT ¢    | v top   | 1900                                                                                              | 10                               | 0                           | 0      | 0                  | 10                     |        | 0                       |                         | 10               |   |            | top    |         |      | 0  |   |   |
| Настрайки кластера                                | 8   | 0                                              | DNS d    | w tep   | 15014                                                                                             | 1                                | 0                           | 0      | 0                  | 10                     |        | 0                       | 100.134                 | 30               |   |            | top    |         |      | 0. |   |   |

- Перейти в раздел формы "Настройки журнала NAT";
- Включить заполнение привязки IP-LOGIN из fullflow (FILL IP LOGIN BINDING FROM FULLFLOW);
- Включить добавление LOGIN в журнал NAT из привязки IP-LOGIN

### (NAT\_ADD\_LOGIN\_FROM\_IP\_LOGIN\_BINDING)

| конфигурация                                        |                                                                                                    |   |  |  |  |  |  |  |  |  |  |  |
|-----------------------------------------------------|----------------------------------------------------------------------------------------------------|---|--|--|--|--|--|--|--|--|--|--|
| m Coxponents ta @ 19                                | С 🖬 форма 🚸 Редактор                                                                                                    |   |  |  |  |  |  |  |  |  |  |  |
| 9 <sub>6</sub> Ностройки                            | В Настройки журнало NAT                                                                                                    |   |  |  |  |  |  |  |  |  |  |  |
| Росиверы                                            | Инпорт событий NAT на fulfiow (NAT_IMPORT_FROM_FULLFLOW)                                                                          |   |  |  |  |  |  |  |  |  |  |  |
| Фильтрация                                          | Включено                                                                                                    |   |  |  |  |  |  |  |  |  |  |  |
| Общие                                               | Tions gus coxponences non or pervecences systems NAT (NAT_ADD_LOD_FELDS_TO_SAVE_BITMASK)                                          |   |  |  |  |  |  |  |  |  |  |  |
| Настройки Uir                                       | Ох1 - Ю протокола, 0x2 - Тип события, 0x4 - IPv4 адрес источенка, 0x8 - Порт источенка, 0x10 - IPv4 адрес палучателя, 0x20 - Порт | ` |  |  |  |  |  |  |  |  |  |  |
| Настрайки журнала FULLFLOW                          | Интервал вретени для огранирования логов NAT (NAT_AGG_LOG_GROUP_TIME_INTERVAL)                                                    |   |  |  |  |  |  |  |  |  |  |  |
| Настройки журнала PULLPLOW AGG                      | ar menyi çina yinan wennoy                                                                                                    | _ |  |  |  |  |  |  |  |  |  |  |
| Настрайки журнала СЫСКВТЯБАМ АЭВ                    | Bickovertu sononeevee npizekskii IP-LOGIN va fulffow (FILL_IP_LOGIN_BINONG_FROM_FULLFLOW)<br>Bickoveno                            |   |  |  |  |  |  |  |  |  |  |  |
| Настрайки журнала NAT                               | BK/MOVETINE JOŠGISINENE LOGIN IS XXXXHON NAT WS TOMBROSKI IP-LOGIN (WAT_ADD_LOGIN_FROM_IP_LOGIN_BINDING)                          |   |  |  |  |  |  |  |  |  |  |  |
| настройки журнала ОМ.INEPLOW                        | Включено                                                                                                    |   |  |  |  |  |  |  |  |  |  |  |
| Настрайки журнала DNS AGG                           | Использовать роспределенную таблицу привезки IP-LOGIN (NAT_USE_DISTR_IP_LOGIN_BINDING)                                            | _ |  |  |  |  |  |  |  |  |  |  |
| Настройки OpenCellD                                 |                                                                                                    |   |  |  |  |  |  |  |  |  |  |  |
| настройки сервиса обора аноналий в 87Р              |                                                                                                    |   |  |  |  |  |  |  |  |  |  |  |
| настрайки сереиса обора статистики UPLINK LOAD RATE |                                                                                                    |   |  |  |  |  |  |  |  |  |  |  |
|                                                     |                                                                                                    |   |  |  |  |  |  |  |  |  |  |  |

# Включение импорта событий NAT из FullFlow

Для включения импорта событий из FullFlow, передаваемого с DPI в QoE Stor: - Перейти: Главное меню → Администратор → Конфигурация сервера QoE Stor → Конфигурация сервера QoE Stor

| <ul> <li>BPICONTROL</li> <li>SERVICES CONTROL</li> </ul> | WOWARE WANAGEMENT / EQUIPMENT                                                                              |                     |
|----------------------------------------------------------|----------------------------------------------------------------------------------------------------|---------------------|
| GOE ANALYTICS                                            |                                                                                                    |                     |
| ADMINISTRATOR                                            | E COURMENT                                                                                                 | Host                |
| > HARDWARE SSH TERMINAL                                  | W USERS -                                                                                                  | Q, Filter           |
| IUI) update                                              | A ROLES     DPUI2 (GUI) SERVER CONFIGURATION     SERVER CONFIGURATION                                      | 192.168.2.200       |
| (festor) server configuration                            | GOE STOR (FASTOR) SERVER CONFIGURATION                                                                     | SERVER CONFIGURATIO |
| (fastor) loga                                            | IN PAST PORF (PASTPORP) SERVER COMPIGURATION · & QUE STOR (FASTOR)                                         | 1008                |
| r (fastor) server configuration<br>r (fastor) logs       | OOE STOR (FASTOR) SERVER CONFIGURATION     OOE STOR (FASTOR)     OOE STOR (FASTOR)     A QOE STOR (FASTOR) | SERVER CONFIGUR     |

- Импорт событий NAT из fullflow (NAT\_IMPORT\_FROM\_FULLFLOW) - Включить

| банфигурация                                        |                                                                                                    |   |
|-----------------------------------------------------|----------------------------------------------------------------------------------------------------|---|
| D Cooperans ti @ 19                                 | 12 🖬 форма — 🚸 Редактор                                                                                                    |   |
| ь настройол                                         | В Настройки журнало NAT                                                                                                    |   |
| Ресиверы                                            | Инперт событий NAT из fullflow (NAT_IMPORT_FROM_FULLFLOW)                                                                          |   |
| бильтрация                                          | Включено                                                                                                    | × |
| общие                                               | Tions give coxponences now orpervepeedness scyphions NAT (NAT_AGG_LOG_FELDS_TO_SAVE_BITMASK)                                       |   |
| ностройки Ulr                                       | 0s1 - ID протокола, 0x2 - Тип события, 0s4 - IPv4 адрес источника, 0x8 - Порт источника, 0x10 - IPs4 адрес получателя, 0x20 - Порт | × |
| іастрайки журнала FULLFLOW                          | Mintepean aperionic dure or perioposonice INAT (INAT_AGG_LOG_GROUP_TIME_INTERNAL)<br>15 Minutr (To ymoneseno)                      |   |
| tectpolikik журнеле PULLPLOW AGG                    |                                                                                                    |   |
| астрайки журнала СЦСХЕТВЕАМ АЭВ                     | Biotenems sonaneeree привежи IP-LOGIN из fulfflow (ITLL_IP_LOGIN_BINDING_PROM_FULLFLOW)<br>Включено                                |   |
| Кастрайки журнала NAT                               | Bicnoverts goficeneeve LOGIN a xyphon NAT из привлам IP-LOGIN (NAT_ADD_LOGIN_FROM_IP_LOGIN_BINDING)                                |   |
| астройки журнала ONLINEPLOW                         | BK/IIOVIEHO                                                                                                    | v |
| астрайки журнала DNS AGG                            | Использовать роспряделенную таблицу привяжи IP-LOGIN (NAT_USE_DISTR_IP_LOGIN_BINDING)                                              |   |
| юстройки OpenCellD                                  |                                                                                                    | ¥ |
| астройки сервиса обора аноналый в 87Р               |                                                                                                    | ħ |
| іостройки сервиса обора статистики UPLINK LOAD RATI |                                                                                                    |   |
| писок зараженных востов Косперского                 |                                                                                                    |   |
|                                                     |                                                                                                    |   |

# Агрегация NAT Flow

Перейти: Главное меню  $\rightarrow$  Администратор  $\rightarrow$  Конфигурация сервера QoE Stor  $\rightarrow$  Конфигурация сервера QoE Stor

| -      | WAS Experts D                       | PI : | SSG_Station -                               |     |                     |                     |
|--------|-------------------------------------|------|---------------------------------------------|-----|---------------------|---------------------|
|        | E DPICONTROL<br>C SERVICES CONTROL  | ;    | VROWARE WANAGEMENT / EQUIPMENT              |     |                     |                     |
|        | COR ANALYTICS                       |      | +                                           |     |                     |                     |
|        | WAS CLOUD SERVICES                  | -    | F Equipment                                 |     |                     |                     |
|        | ADMINISTRATOR                       |      | III EQUIPMENT                               |     |                     | Host                |
| PIU    | > HARDWARE SSH TERMINAL             |      | 48F USERS                                   |     | ~                   | Q, Titler           |
| PIU.   |                                     |      | & ROLES                                     |     |                     | 192.168.2.200       |
| PIUQ   | (GUI) update                        |      | E DPUI2 (GUI) SERVER CONFIGURATION          | 300 |                     | 127.0.0.1           |
| oE 59  | or (fastor) server configuration    |      | GOE STOR (FASTOR) SERVER CONFISURATION      |     | QUE STOR (FASTOR) 5 | ERVER CONFIGURATION |
| oE Sa  | or (Eastor) loga                    |      | RAST PORF (PASTPORP) SERVER COMPIGURATION > |     | QOE STOR (FASTOR) L | 008                 |
| int PC | CRF (lastport) server configuration |      |                                             |     |                     |                     |
| nt PC  | CRP (Isolperf) lags                 |      |                                             |     |                     |                     |

Выбрать "Настройки журнала NAT" → Выбрать поля для сохранения при агрегации журнала NAT, Интервал времени заполнения лога (по умолчанию 15 минут), включить заполнения привязки IP-LOGIN

### 📧 John Smith 🗸 🗰 EN 🖌 🖉 🖉 🖉 💿 🛛 🛛 V2-17.17 Big VAS Experts DPI : SSG\_Station -ADMINISTRATOR / GOE STOR (WSTOR) SERVER CONFIGURATION II Epipment 2 G Belen B fave 15 4 Edu er Users INT log sellings 40 Settings A Roles Import NAT events from fulfilese (NAT\_MPORT\_PROIL\_PULLPLON) Enabled Receivers III 0PU2 (SU) server configuration , Ø Filtration a crockings Common Fields to save inten appropring NAT log (NAT\_AGG\_LOG\_PELDS\_TO\_SAVE\_BITMASK) Bit1 : Protocol ID, Stid - Boarce PrvI, Se130 - Secolar ID, Bid30 - DPI ID . O Un settings 8 DPL82 (0.0) update Coli Stor (betor) server configuration PULL/PLOW log settings Time interval for appropring NAT logs (NAT\_AGG\_LOG\_SROLP\_TIME\_NTERNAL) 15 minutes (5) default) , Ø at GoE Stor (faster) lega CLICKSTREAM log-settings Enable filling IP-LOGIN bind from fullfore (FEL\_JP\_LOGIN\_BINDING\_FROM\_FULLFLOW) Toubled III Fast PCRF (tastport) server config-NAT log settings . O & PastPOTP (Indpot) logs Evaluation of the State of the State of the , ©

Сохранить изменения и перезапустить сервис.